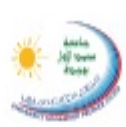

كلية الملوم الغانونية والاقتصادية والاجتماعية FACULTÉ DES SCIENCES JURDIQUES, ÉCONOMIQUES ET SOCIALES +\/YELLH | + ORMULE /\ +E\,004E +EXX4E | : EI/.

## **Cours de PowerPoinT**

### Prof. M. Benabdellah

### 1. Introduction

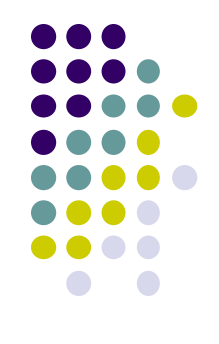

Les logiciels de présentation (PowerPoint, Impress, Beamer, Corel présentations, ...) qui sont très répandus dans le monde professionnel servent à :

- Présenter un exposé,
- Faciliter la prise de notes de l'auditoire,
- Faire une présentation multimédia (Insérer du texte, des schémas, des tableaux, du son, des images et des vidéos, à la fois sur le même fichier, pour avoir des diapositives multimédia)
- Accéder à Internet pendant un exposé,
- Publier une présentation sur internet.

### 2. Définition de PowerPoint

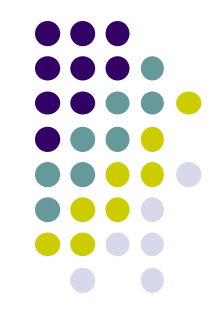

PowerPoint désigne une application de PréAO (Présentation Assistée par Ordinateur), II fait partie de la suite bureautique Microsoft Office. Il permet la création des fichiers d'extension (.ppt ou .pptx). Ces derniers s'appellent diaporamas ou présentations qui constituent des séries de diapositives. Le logiciel PowerPoint fonctionne sous Windows et sous Mac/OS.

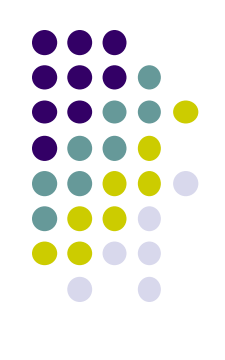

### 3. Démarrage de PowerPoint

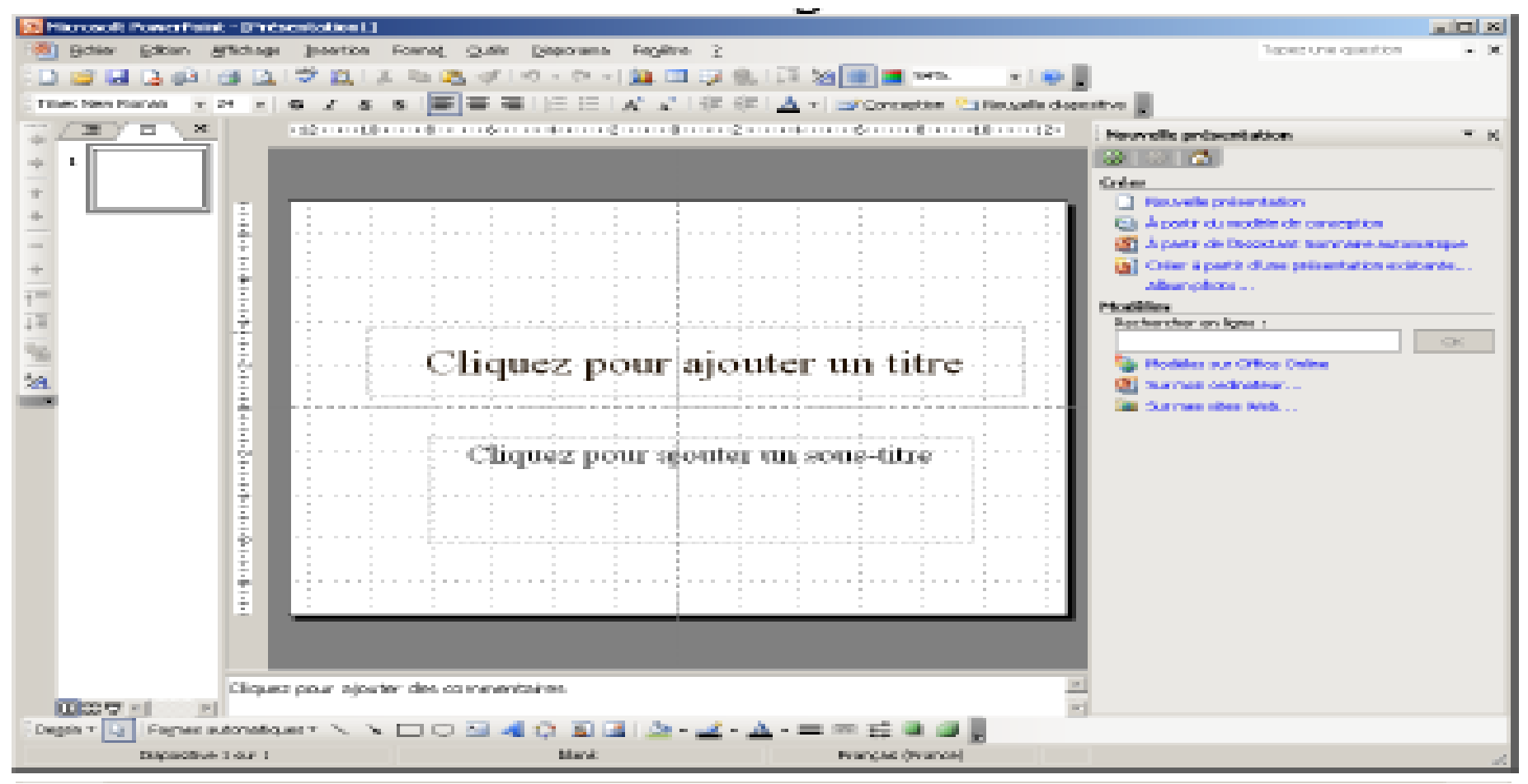

### 4. Description de fenêtre Powerpoint

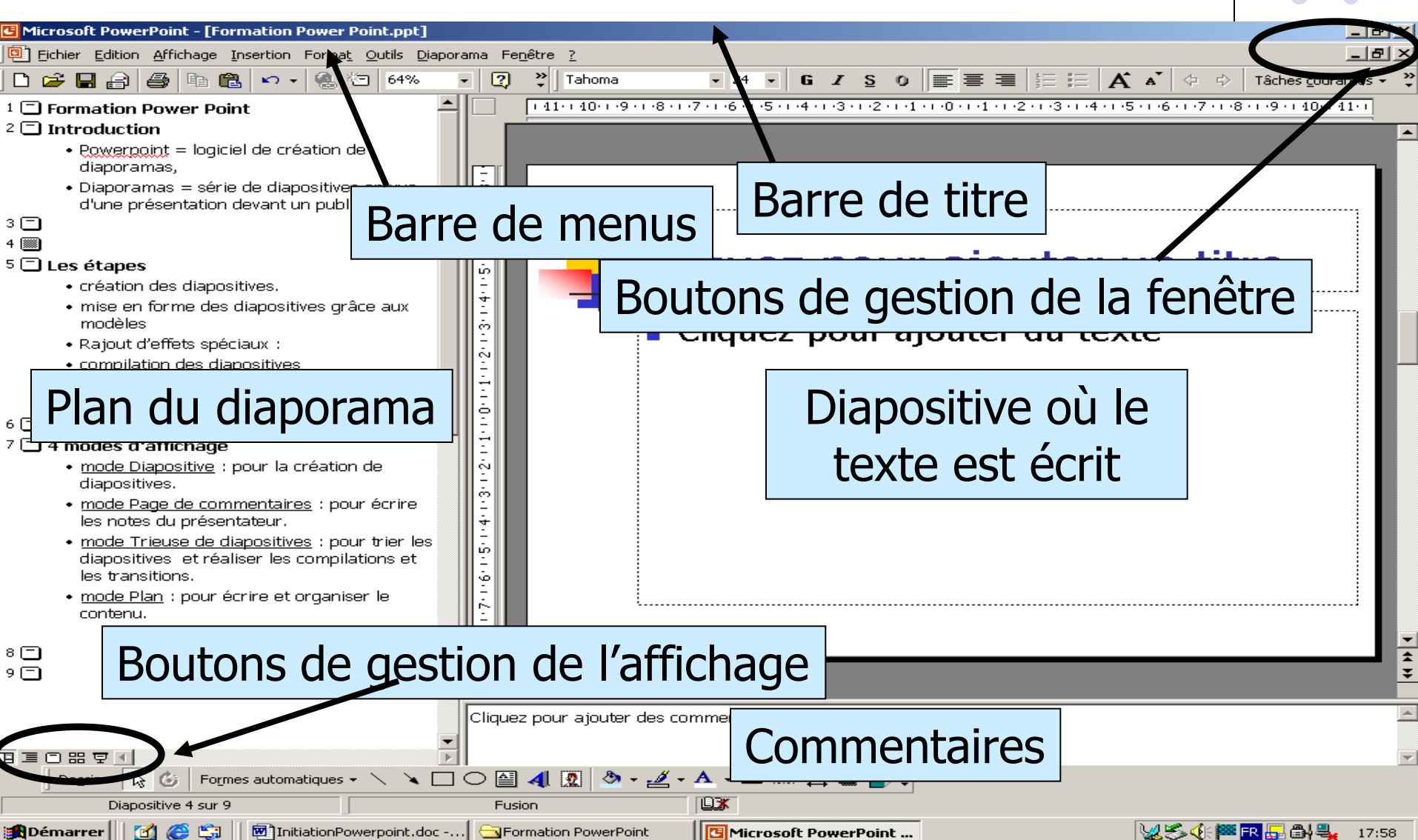

### 5. Modes d'affichage

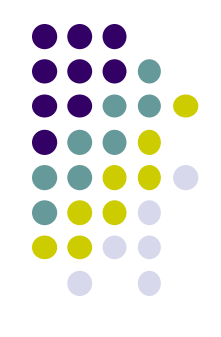

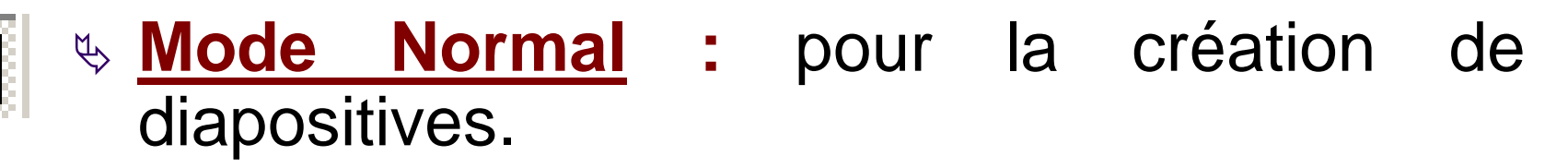

- Mode Plan : pour écrire et organiser le contenu.
- Mode diapositive : pour travailler sur la présentation d'une diapositive.
- Base Mode Trieuse de diapositives : pour trier les diapositives et réaliser les compilations et les transitions.

### 6. L'Assistant Présentation

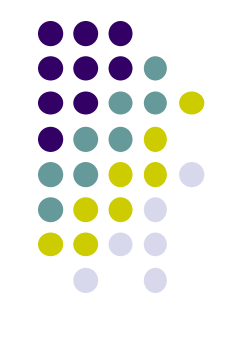

Comme pour toutes autres applications de Microsoft Office, utiliser l'Assistant Sommaire comme guide dans le processus de création d'une présentation. Cette procédure accélère la création d'une présentation, tout en vous permettant de vous familiariser avec les éléments qui la composent.

- 1. Sélectionnez le menu Fichier > Nouveau
- 2. Le Volet Office s'affiche en proposant la palette **Nouvelle présentation**
- 3. Sélectionnez A partir de l'Assistant Sommaire automatique
- 4. Cliquez sur Suivant : Une autre fenêtre Type de présentation s'ouvre
- 5. Cliquez sur Suivant
- 6. Une autre fenêtre Style de présentation s'ouvre
- 7. Sélectionnez Présentation à l'écran et Cliquez sur Suivant
- 8. Une autre fenêtre Options de présentation s'ouvre
- 9. Remplissez les différents champs, Cochez ou décochez les zones que vous souhaitez ou pas s'afficher et Cliquez sur **Suivant**
- 10. Une autre fenêtre Fin s'ouvre
- 11. Finalisez en cliquant sur Terminer

### 7. Créer des diapositives en utilisant un modèle

Pourquoi faire compliqué quand on peut faire simple !!

- 1. Sélectionnez le menu **Fichier > Nouveau**
- 2. Le Volet Office s'affiche en proposant la palette **Nouvelle présentation**
- 3. Sélectionnez A partir d'un modèle de conception. La palette du Volet office vous affiche une variété de modèles sous forme de vignettes
- 4. Sélectionnez le modèle Ocean.pot par exemple
- 5. Vous aurez...

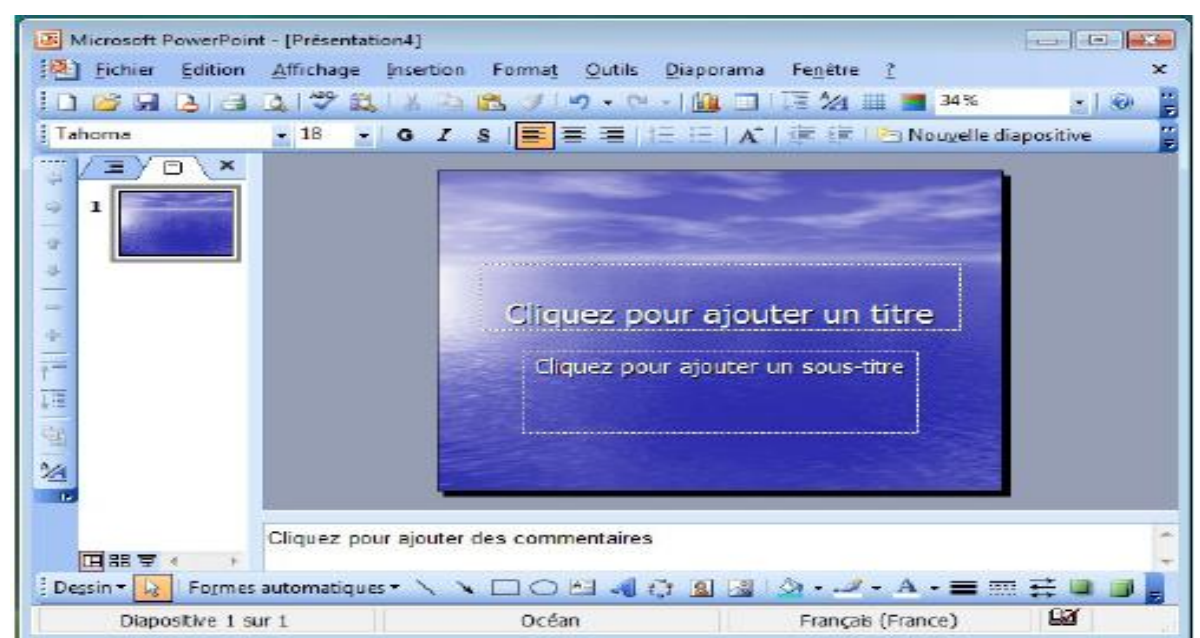

### 8. Créer des diapositives en utilisant un style de présentation

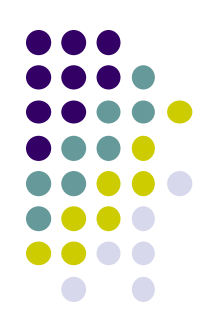

Si les paramètres de l'Assistant ou des collections de modèles 'ne vous conviennent pas, il y a toujours moyen de créer une série de diapositives avec une mise en page préconçue où vous n'aurez qu'à inclure les textes ou images voulues. Utilisez ces mises en page si, par exemple, vous voulez inclure des cliparts ou fichiers provenant d'autres applications MS-Office, telles que Excel, etc. **Procédure :** 

- 1. Sélectionnez le menu Fichier > Nouveau > Présentation etc...
- 2. Vous pouvez modifier la mise en page d'une diapositive comme l'exemple cicontre :
- 3. La diapositive affichée à droite est une Diapo-titre
- 4. Il suffit de sélectionner une nouvelle mise en page comme suit **Diapo <u>Titre-texte</u>**

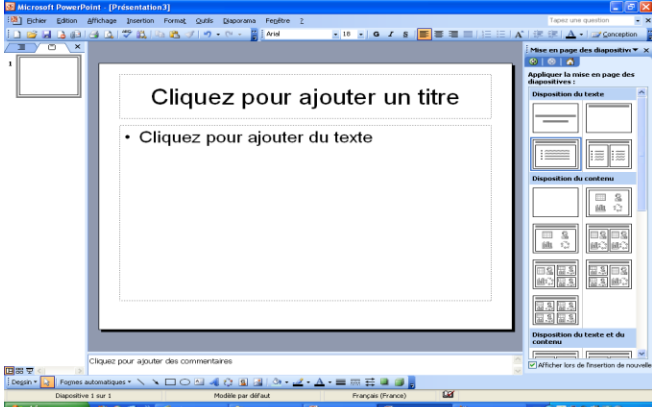

| osoft PowerPoint - [Prése  | ntation3]                                                                 |                      |                   | 🛛                                                |
|----------------------------|---------------------------------------------------------------------------|----------------------|-------------------|--------------------------------------------------|
| hier Edition Affichage Ins | ertion Forma <u>t Q</u> utils <u>D</u> iaporama Fe <u>n</u> être <u>?</u> |                      |                   | Tapez une question 🔹 🗙                           |
| 🖬 🔓 🖻 🖪 💁 💞                | 🖺   🖻 🖹 🛷   🌒 = 🕅 = 📲 Ana                                                 | - 18 - G I S         | ■ ■ ■    = !=   A | ] (\$\$ (\$\$   <u>A</u> •   ∰ <u>Conception</u> |
|                            |                                                                           |                      |                   | Mise en page des diapositivi▼ ×                  |
|                            |                                                                           |                      |                   |                                                  |
|                            |                                                                           |                      |                   | Appliquer la mise en page des<br>diapositives :  |
|                            | Cliquez nour a                                                            | ioutor un t          | itro              | Disposition du texte                             |
|                            | Cilquez pour a                                                            | jouter un t          |                   |                                                  |
|                            |                                                                           |                      |                   |                                                  |
|                            |                                                                           |                      |                   |                                                  |
|                            |                                                                           |                      |                   | :=== := := =                                     |
|                            |                                                                           |                      |                   |                                                  |
|                            |                                                                           |                      |                   | Disposition du contenu                           |
|                            |                                                                           |                      |                   |                                                  |
|                            |                                                                           |                      |                   | <u>6</u> 0                                       |
|                            |                                                                           |                      |                   |                                                  |
|                            |                                                                           |                      |                   |                                                  |
|                            |                                                                           |                      |                   | m : mana                                         |
|                            |                                                                           |                      |                   |                                                  |
|                            |                                                                           |                      |                   |                                                  |
|                            |                                                                           |                      |                   |                                                  |
|                            |                                                                           |                      |                   |                                                  |
|                            |                                                                           |                      |                   | <u> </u>                                         |
|                            |                                                                           |                      |                   | Disposition du texte et du<br>contenu            |
| Character                  | nis das commentaires                                                      |                      | ~                 |                                                  |
| <                          | ajouter des commentantes                                                  |                      | ~                 | Afficher lors de l'insertion de nouvelle         |
| Formes automatiques •      | \ \ □ O ≝ <b>4</b> 0 <b>8</b> <u>8</u> <u>0</u> • <u>4</u> •              | <u>A</u> ·≡≡ ∰ ∎ ∰ , |                   |                                                  |
| Diapositive 1 sur 1        | Modèle par défaut                                                         | Français (France)    | ۵ <i>۵</i>        |                                                  |
| marrer 🛛 😫 🖸 🚳             | <sup>20</sup> A Yahoo! France - W DF-54                                   | Cours Powerpoint     | Présentation3     | R ( R & B & B & 223                              |

## 9. Ajout et suppression de diapositives

Peu importe la méthode choisie pour la création de votre présentation (Assistant, modèle ou création vierge), les circonstances vous demanderont d'ajouter des diapositives à votre présentation ou d'en enlever. Ceci est fait dans le but de mettre votre présentation à jour et de pouvoir ainsi l'actualiser et la réutiliser.

#### 1. Ajout de diapositives :

#### Méthode 1 : menu principal

- Sélectionnez le menu : Insertion > Nouvelle diapositive (CTRL + M)
- Si vous souhaitez de garder la même mise en page de diapositives : Insertion > Dupliquer la diapositive (CTRL + D)

#### Méthode 2 : Bouton de la barre d'outils Mise en forme

Sélectionnez le bouton : Nouvelle diapositive

#### 2. Suppression des diapositives :

#### Méthode 1 : menu principal

Sélectionnez le menu Edition > Supprimer la diapositive

#### Méthode 2 :

 Sélectionner la diapositive concernée, sur le plan Diapositives du Mode Normal ou sur le Mode Trieuse de diapositives et Utiliser le bouton supprimer sur le clavier ou le bouton droit de la souris en choisissant supprimer sur le menu surgissant

## 10. Modification de l'ordre des diapositives

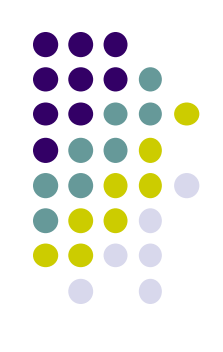

#### Méthode 1 : Volet Diapo, onglet Normal

Pendant le processus de création, il est possible que vous ayez à réorganiser certaines de vos diapositives pour obtenir une présentation plus efficace. Dans ce cas, il est préférable d'utiliser le mode Diapositive. Si votre écran n'est pas conforme à celui-ci-contre cliquez sur l'icône 🔲 (en bas à gauche de votre écran). Le volet de gauche offre 2 possibilités :

- ✤ Le mode Plan
- Le mode Diapositives

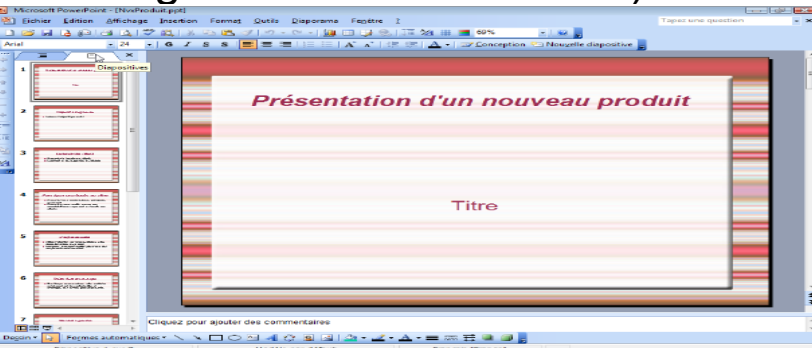

Activez ce mode en cliquant sur l'onglet Diapositives.

Lorsque la fenêtre **Volet Diapo** s'ouvre, sur le côté gauche de l'écran toutes les diapositives de la présentation s'affichent sous forme de vignettes. Cliquez sur la vignette que vous voulez déplacer et glisser-là vers l'emplacement voulu (assurez vous de garder le bouton de la souris enfoncé lors de cette procédure). Relâchez ensuite le bouton une fois le pointeur (sous forme de barre verticale noire) arrivé à<sub>1</sub> destination.

## 10. Modification de l'ordre des diapositives (Suite)

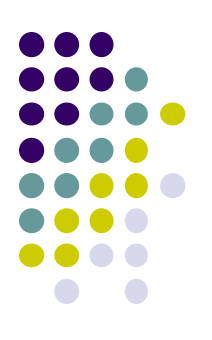

#### Méthode 2 : Onglet Trieuse de diapositives

Même procédure « Drag-drop » le « Cliquer-déplacer » vers l'emplacement

voulu...

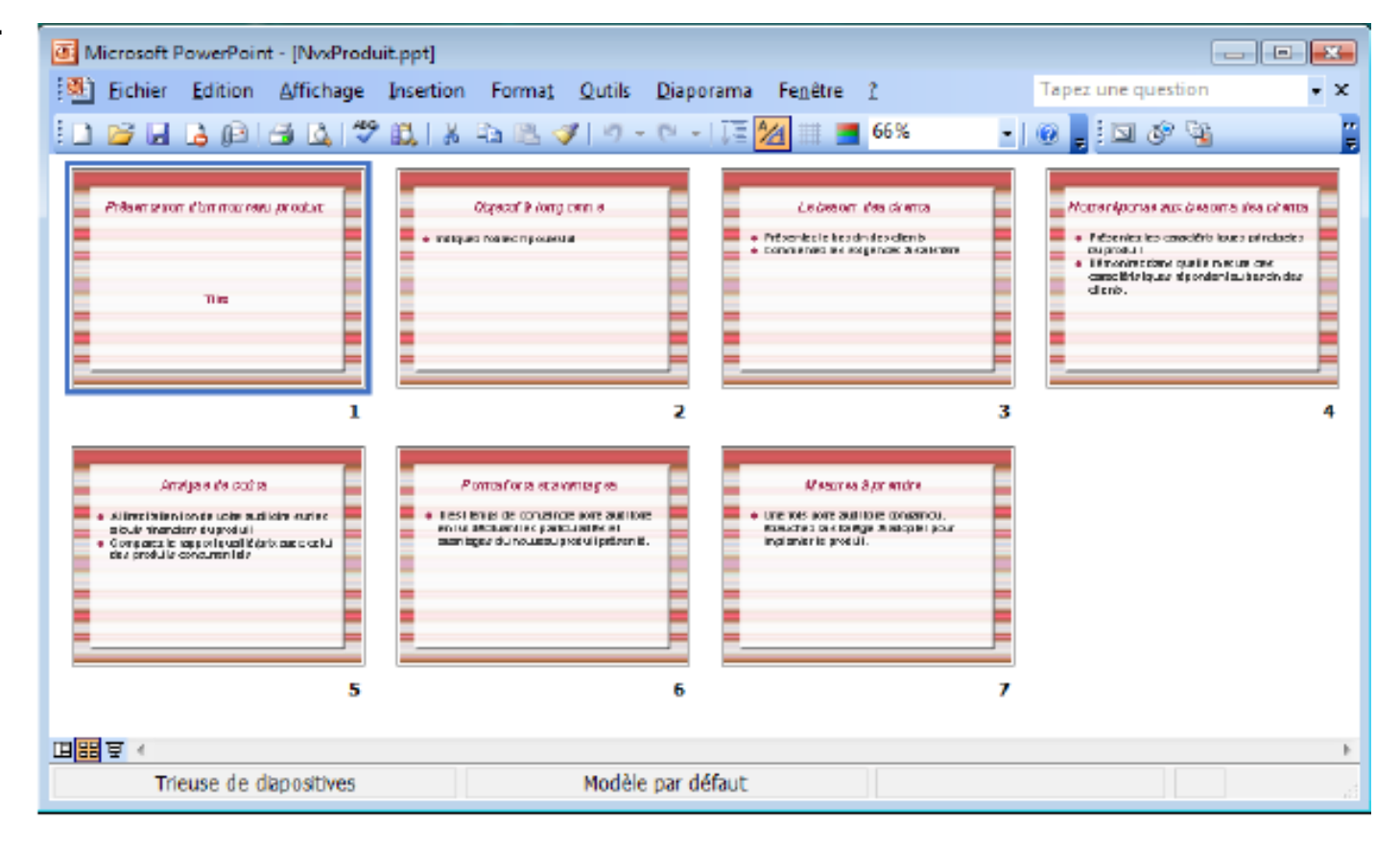

### 11. Enregistrer & Imprimer votre Présentation

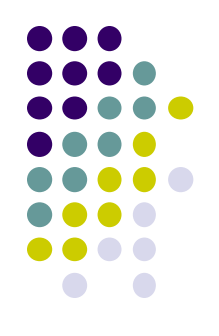

Lorsque vous terminez de créer et d'organiser vos diapositives, il ne vous reste plus qu'à enregistrer votre travail et/ou à l'imprimer.

#### **Enregistrer :**

- Sélectionnez le menu Fichier > Enregistrer sous. La boîte de dialogue Enregistrer sous s'ouvre (voir figure en bas).
- 2. Sélectionnez le répertoire de destination ici Fichiers.
- 3. Attribuez un nom au fichier ici **IUT.**
- 4. Sélectionnez le type de fichier ou le format, par défaut c'est le format PowerPoint \*.ppt, le nom complet du fichier sera donc IUT.ppt

| Enregistrer sous           |                   |              |           |                  |                |    | ? 🔀        |
|----------------------------|-------------------|--------------|-----------|------------------|----------------|----|------------|
| Enregistrer <u>d</u> ans : | 📔 Fichiers        |              | - 3       | - 🗖   😋 🗦        | < 🔛 🎹 🔻 Outijs | -  |            |
|                            | Nom               | Date de la   | Mots-clés | Taille           | Notation       |    |            |
| Mes documents<br>récents   |                   |              |           | Le dossier est v | ide.           |    |            |
| Bureau                     |                   |              |           |                  |                |    |            |
| Mes documents              |                   |              |           |                  |                |    |            |
| Poste de travail           |                   |              |           |                  |                |    |            |
| -                          | Nom de fichier :  | TUT          |           |                  | -              | En | registrer  |
| Favoris réseau             | Type de fichier : | Présentation | (*.ppt)   |                  | -              |    | unnuler 13 |

### 11. Enregistrer & Imprimer votre Présentation (Suite)

#### **Imprimer**:

L'impression sur papier sera surtout pratique pour garder une copie de sa présentation sur papier. Ce document servira de référentiel. Plusieurs options s'offrent à vous lorsque vous décidez d'imprimer votre présentation. Vous pouvez cliquer sur l'icône représentant une imprimante pour démarrer l'impression.

1. Sélectionnez le menu Fichier > Imprimer. Une boîte de dialogue **Imprimer** s'ouvre... P Laser let 5/5M PostScript 2. Cliquez sur cette liste déroulante. Vous pouvez imprimer chaque diapositive : Diapositives. Vous pouvez imprimer le montage : Documents. Vous choisissez ainsi la mise en page de l'ensemble de votre montage (1; 2; 3; 4; 6; 9) diapositives par page. Aperqu Vous pouvez imprimer les pages de commentaires : Pages de comm entaires. Vous pouvez imprimer le scénario : Mode Plan.

| Imprimer :                        | Documents               |          |     |
|-----------------------------------|-------------------------|----------|-----|
| Documents 🗨                       | Diapositives par page : | 4 🖵      | 12  |
| Couleur/nuances de <u>g</u> ris : | Ordre : O Horizontal    | Vertical | া ৰ |
| Nuances de gris                   |                         | <u> </u> |     |

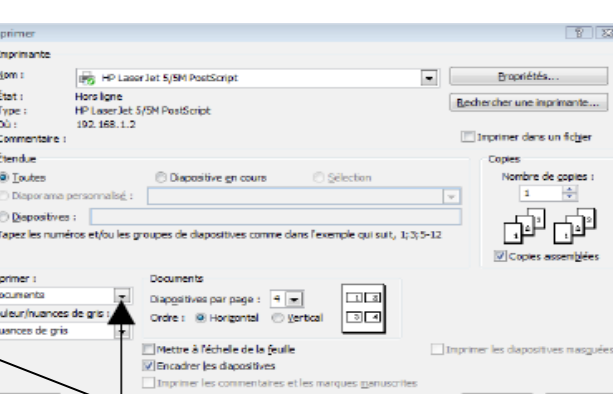

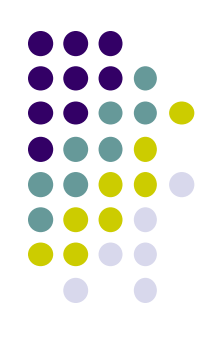

OK Annule

## 12. Utilisation de transitions de diapositives

Les transitions de diapositives, (Effets lors de l'affichage de la diapositive), sont une façon pour créer une certaine animation lors de notre présentation.

Une utilisation efficace de cet outil rendra la présentation plus intéressante à suivre. Il est toutefois recommandé de n'utiliser que deux types différents de transitions pour sa présentation. Une surcharge de transitions alourdira le contenu et risquera d'éloigner l'auditoire des informations que l'on veut transmettre.

- 1. Sélectionnez le menu **Diaporama > Transitions.**
- 2. Le Volet Office s'affiche en proposant la palette **Transition**.

Ici : Poussée vers la droite.

Vitesse : Moyenne.

Son : Aucun.

Passer à la diapositive suivante : Manuel.

- 3. Sélectionnez le bouton Appliquer à toutes les diapositives.
- 4. Vous pouvez sélectionner la vitesse Lent, Moyen, Rapide.
- 5. Incorporer un Son.

Déjà présent en Bibliothèque comme ici...

- 6. Ou choisir Autre son... le format reconnu est \*.wav
- 7. Déroulement des diapositives suivantes **Au clic** ou **Automatique** en précisant le délai **00 :02** (2 secondes).

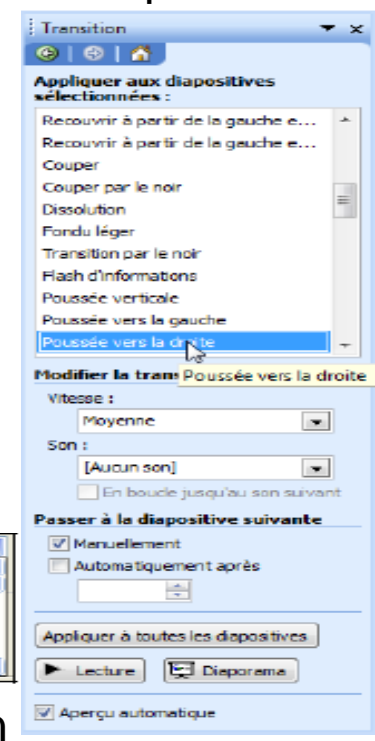

15

<Aucun son>

Pa:Autre son...

peam

beam2

apert
 apert2
 appleuse
 appleuse
 appleuse
 appleuse
 appleuse
 appleuse
 appleuse
 appleuse
 appleuse
 appleuse
 appleuse
 appleuse
 appleuse
 appleuse
 appleuse
 appleuse
 appleuse
 appleuse
 appleuse
 appleuse
 appleuse
 appleuse
 appleuse
 appleuse
 appleuse
 appleuse
 appleuse
 appleuse
 appleuse
 appleuse
 appleuse
 appleuse
 appleuse
 appleuse
 appleuse
 appleuse
 appleuse
 appleuse
 appleuse
 appleuse
 appleuse
 appleuse
 appleuse
 appleuse
 appleuse
 appleuse
 appleuse
 appleuse
 appleuse
 appleuse
 appleuse
 appleuse
 appleuse
 appleuse
 appleuse
 appleuse
 appleuse
 appleuse
 appleuse
 appleuse
 appleuse
 appleuse
 appleuse
 appleuse
 appleuse
 appleuse
 appleuse
 appleuse
 appleuse
 appleuse
 appleuse
 appleuse
 appleuse
 appleuse
 appleuse
 appleuse
 appleuse
 appleuse
 appleuse
 appleuse
 appleuse
 appleuse
 appleuse
 appleuse
 appleuse
 appleuse
 appleuse
 appleuse
 appleuse
 appleuse
 appleuse
 appleuse
 appleuse
 appleuse
 appleuse
 appleuse
 appleuse
 appleuse
 appleuse
 appleuse
 appleuse
 appleuse
 appleuse
 appleuse
 appleuse
 appleuse
 appleuse
 appleuse
 appleuse
 appleuse
 appleuse
 appleuse
 appleuse
 appleuse
 appleuse
 appleuse
 appleuse
 appleuse
 appleuse
 appleuse
 appleuse
 appleuse
 appleuse
 appleuse
 appleuse
 appleuse
 appleuse
 appleuse
 appleuse
 appleuse
 appleuse
 appleuse
 appleuse
 appleuse
 appleuse
 appleuse
 appleuse
 appleuse
 appleuse
 appleuse
 appleuse
 appleuse
 appleuse
 appleuse
 appleuse
 appleuse
 appleuse
 appleuse
 appleuse
 appleuse
 appleuse
 appleuse
 appleuse
 appleuse
 appleuse
 a

<Arrêber le son précédent >

## 13. Ajout de feuilles de calcul, graphiques, tables

Des feuilles de calcul, des graphiques et des tables sont des éléments qui peuvent être rajoutés au contenu de présentation afin de rendre les informations plus claires. Vous pouvez inclure ces éléments dans votre présentation comme suit: Méthode :

En incluant des parties de documents déjà crées avec Word, Excel, etc...

- 1. Insérez une diapositive.
- 2. Sélectionnez la mise en page **Titre et Contenu** La diapositive est crée ...
- 3. Double-cliquez sur l'Objet voulu (Tableau, Graphique, Image clipart, Image, Diagramme ou organigramme, Clip Multimédia).

Une boîte de dialogue s'ouvre.

4. Sélectionnez le type d'application que vous voulez insérer Ou remplir les paramètres pour insérer l'objet en question.

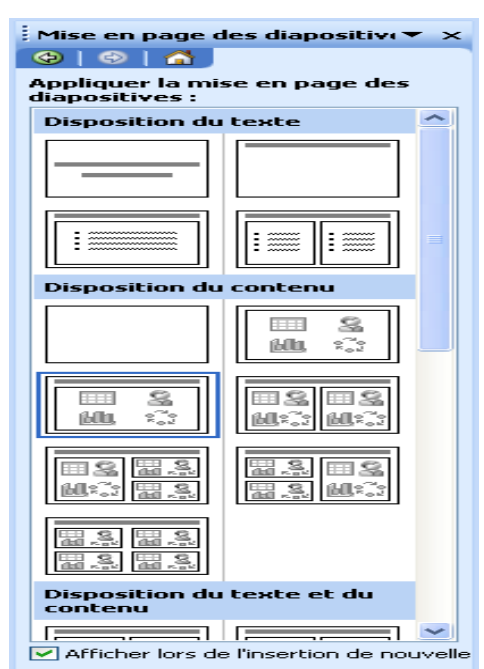

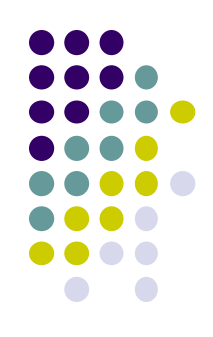

## 14. Ajouter des images cliparts, des fichiers sons et des films

Les images et les sons vous permettent de mettre un peu de couleurs et de vie à vos propos. N'oubliez pas toutefois d'utiliser ces éléments avec parcimonie car une surcharge d'images et de sons pourrait décourager votre auditoire.

#### 1- Insérer une image clipart

1.Affichez la barre d'outils Dessin, menu Affichage > Barre d'outils > Dessin.

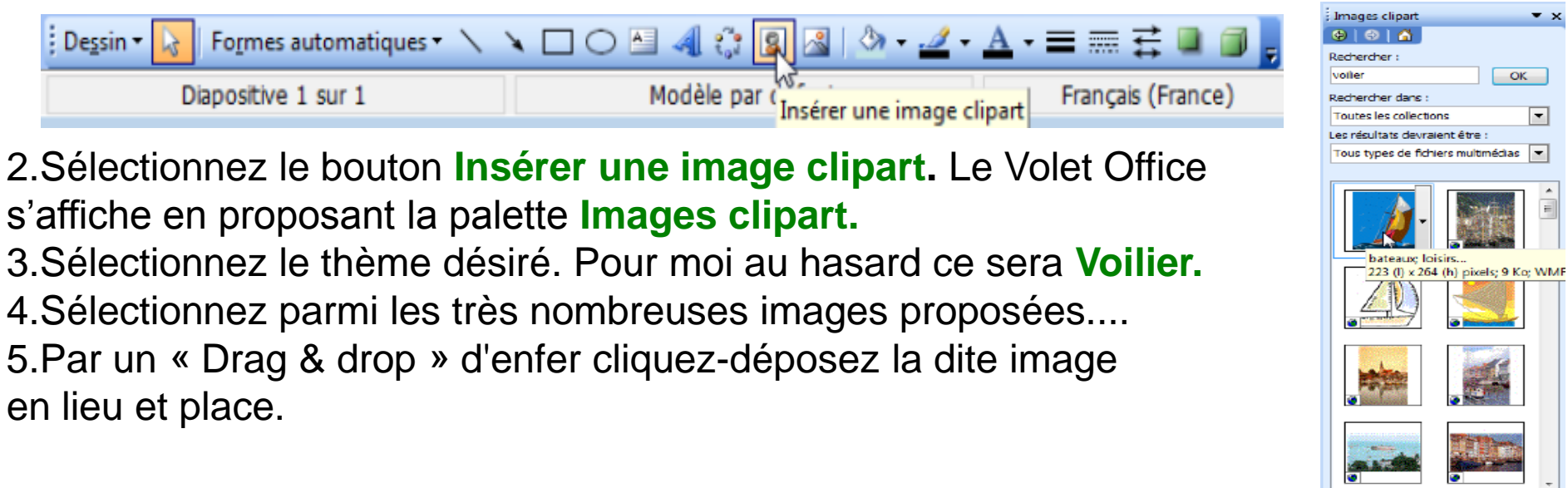

## 14. Ajouter des images cliparts, des fichiers sons et des films (Suite)

### 2- Insertion d'un son

1. Sélectionnez le menu Insertion > Film et sons > A partir d'un fichier audio....

| Microsoft PowerPoint - [Présenta | tion2 | ]                                            |    |                                           |
|----------------------------------|-------|----------------------------------------------|----|-------------------------------------------|
| Eichier Edition Affichage        | Ins   | ertion Forma <u>t Q</u> utils <u>D</u> iapor | ma | Fenêtre 2                                 |
| i 🗅 📁 🖬 💪 🛍 🖪 💪 🖤                | Ð.,   | Nou <u>v</u> elle diapositive CTRL           | M  | 😼 🔍 l îl 🖄 🏭 💻 64% 💽 🕡                    |
| Arial • 18 •                     |       | Caractères spéciaux                          |    | 🔥 🔥 👘 🗛 🔹 🗹 🗛 🗛                           |
| X/I/X                            |       | Diapositives à partir d'un fichier.          |    |                                           |
| 1 Disglands/Date                 |       | Jmage                                        | •  |                                           |
|                                  |       | Films et <u>s</u> ons                        | •  | <u>Film de la Bibliothèque multimédia</u> |
|                                  |       | Graphigue                                    |    | Film en provenance d'un fichier           |
|                                  |       | <u>T</u> ableau                              |    | Son de la Bibliothèque multimédia         |
| -                                |       | Objet                                        |    | À partir d'u <u>n</u> fichier audio       |
| 4                                | 2     | Lien hypertexte CTRL                         | +Κ | Lire une piste de CD audio                |
| Ϋ́                               |       | 8                                            |    | Enregistrer un son                        |

Une boîte de dialogue Insérer un son s'ouvre.

A noter que tous les formats de sons sont reconnus (\*.wav, \*.mp3, \*.mid, \*.aiff, etc).

- 2. Sélectionnez le son approprié et finalisez par OK.
- 3. Il vous sera demandé de répondre à cette boite de dialogue.

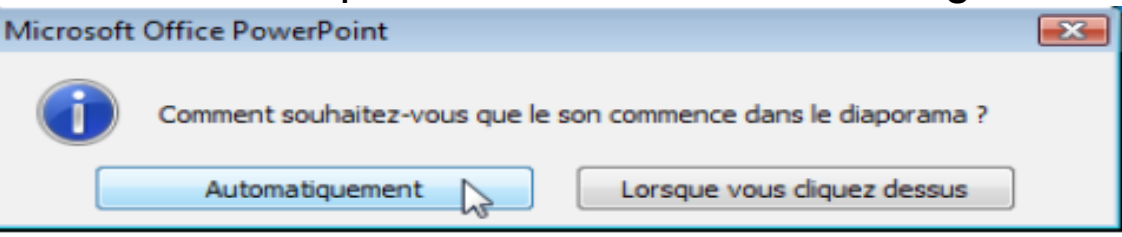

## 15. Ajout d'effets d'animation aux différents éléments

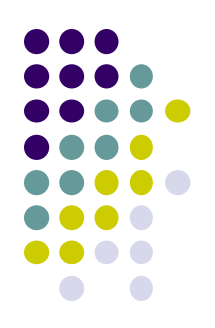

Il est possible d'animer tout objet entrant dans la composition d'une diapositive, afin de rendre plus attrayante votre présentation.

- 1. Sélectionnez l'objet à animer exemple notre voilier sur la diapositive en bas
- 2. Sélectionnez le menu **Diaporama > Personnaliser l'animation...**
- Le volet Office s'affiche en proposant la palette **Personnaliser l'animation**. 3. Cliquez sur le bouton **Ajouter un effet > Ouverture > Entrée brusque**. Votre objet est désormais référencé comme n°1 des objets animés

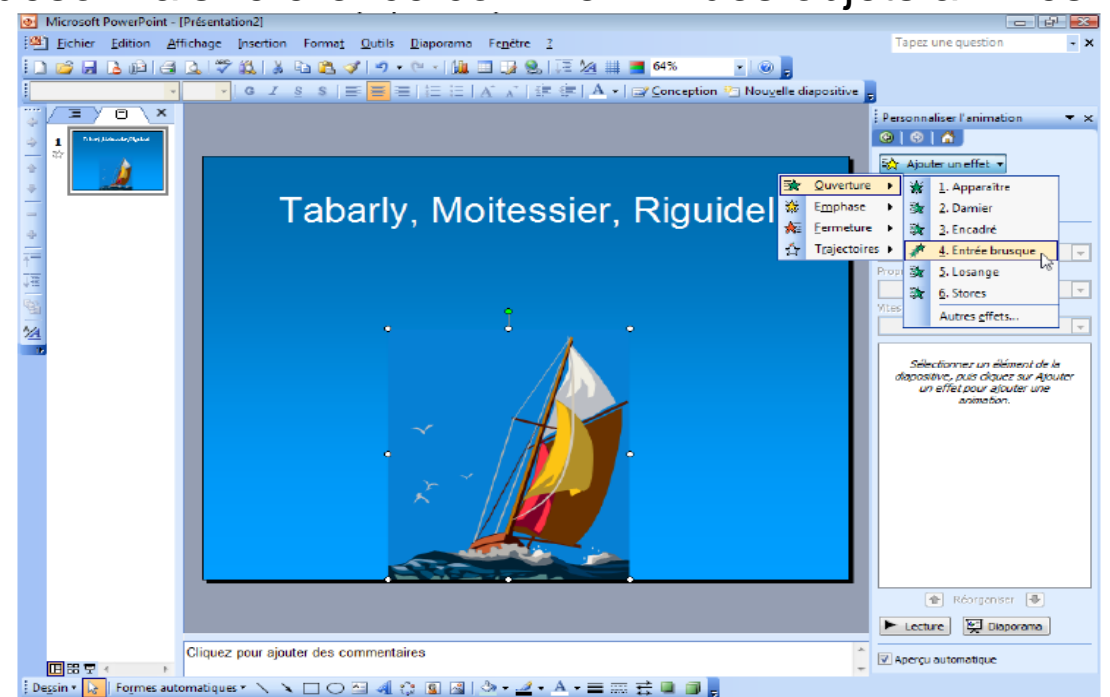

## 15. Ajout d'effets d'animation aux différents éléments (Suite)

4. Vous pouvez détailler cette animation en cliquant sur la liste déroulante face à l'objet.

5. Cliquez sur **Options d'effet...** Une boîte de dialogue s'ouvre vous permettant d'affiner cette animation.

- 6. Modification des paramètres à votre convenance : Insertion ou non de son, Minutage etc...
- 7. finalisez par OK.

L'ANIMATION est un des points qui a été le plus développé et amélioré au fil des <sup>20</sup> versions de PowerPoint.

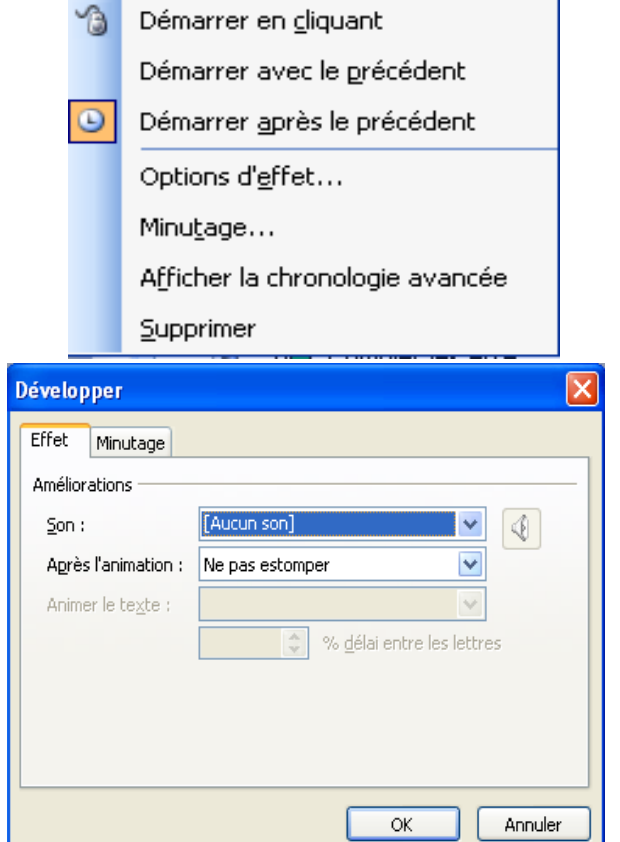

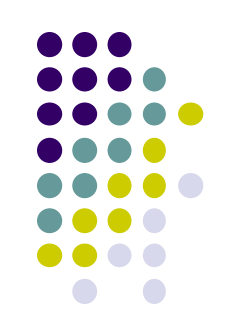

# 16. Insertion d'interaction, de lien hypertexte

#### Paramètres des actions

Il est possible d'apporter de l'interactivité à votre présentation en permettant une « navigation » interdiapositives, par l'insertion de lien hypertexte ou Paramètres des actions.

Lorsque vous pointez sur un lien hypertexte, le pointeur se transforme en main, ce qui indique que vous pouvez cliquer sur cet élément. Le texte représentant un lien hypertexte est souligné et affiché dans une couleur assortie au jeu de couleurs. Les images, les formes et les autres objets supports de lien hypertexte ne présentent pas de mise en forme particulière.

- 1. Sélectionnez un texte, une image ou un objet quelconque
- 2. Sélectionnez le menu **Diaporama > paramètres des actions** Une boîte de dialogue **Paramètres des actions** s'ouvre :
- 3. Sur cette boite, sélectionnez Créer un lien hypertexte vers
- 4. Sur la liste déroulante, choisissez Diapositive...

| arametres des actions          |                  |
|--------------------------------|------------------|
| Cliquer avec la souris Pointer | r avec la souris |
| Action suite à un clic         |                  |
| Aucune                         |                  |
| 🔘 Créer un lien hypertexte     | vers :           |
| Diapositive suivante           | ×                |
| O Exécuter le programme :      |                  |
|                                | Parcourir        |
| O Exécuter la <u>m</u> acro :  |                  |
|                                | ×                |
| O Action OLE :                 |                  |
|                                | ×                |
|                                |                  |
| Activer un <u>s</u> on :       |                  |
| [Aucun son]                    | ~                |
|                                |                  |

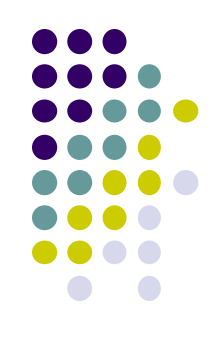

# 16. Insertion d'interaction, de lien hypertexte (Suite1)

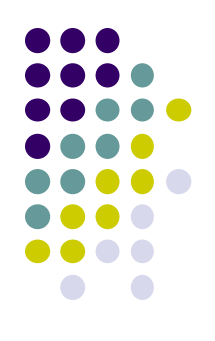

Une boite de dialogue Lien hypertexte vers une diapositive s'ouvre dans laquelle les différentes diapositives du diaporama apparaissent.

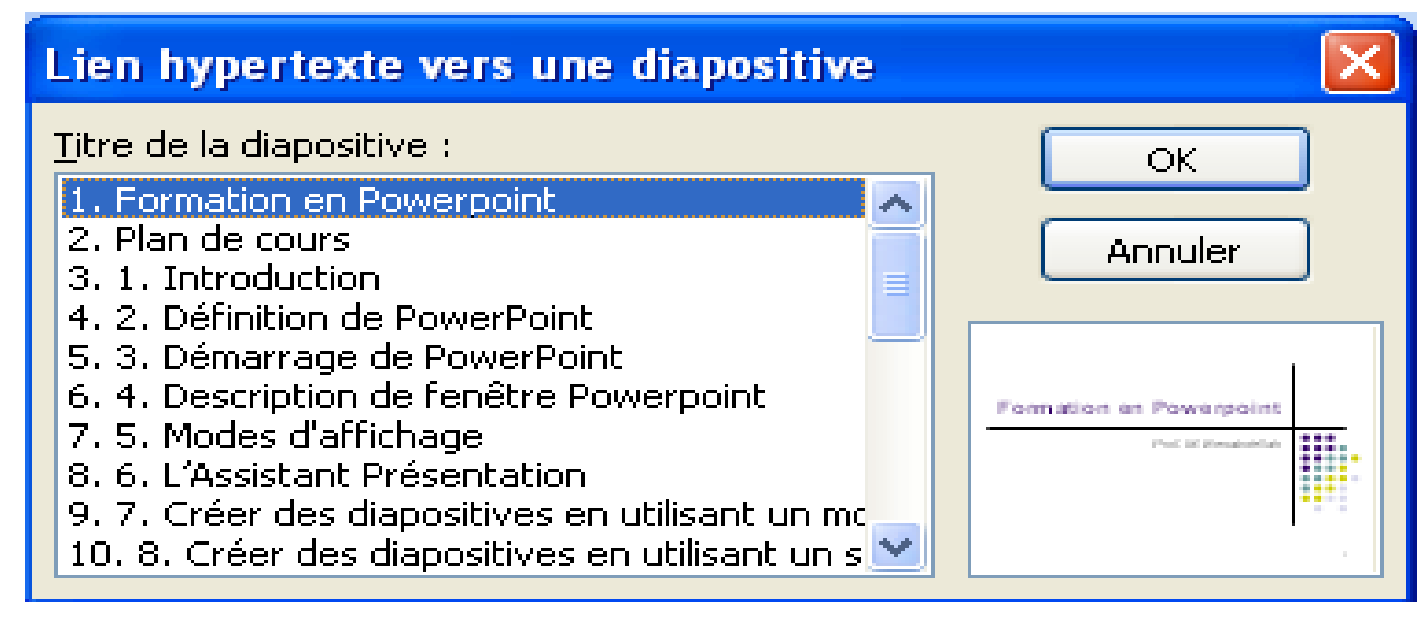

- 5. Choisissez l'une d'entre elles.
- 6. Validez par **OK** puis tester par **Diaporama.**

## 16. Insertion d'interaction, de lien hypertexte (Suite2)

Insérer un lien hypertexte

#### Lien hypertexte

- 1. Sélectionnez un texte, une image ou un objet quelconque.
- 2. Sélectionnez le menu **Insertion > Lien hypertexte.**

Une boîte de dialogue **Insérer un lien hypertexte** s'ouvre :

- 3. Vous pouvez choisir un lien :
- · Internet,
- · Courriel,
- un document externe.

4. Si vous voulez effectuer la même opération que celle effectuée précidement  $\rightarrow$ Cliquez sur **Signet**  $\rightarrow$  Une boite de dialogue s'ouvre  $\rightarrow$  Choisissez une diapositive  $\rightarrow$  Validez par **OK** puis tester par **Diaporama**.

document parcourues ۳ů Créer un Fichiers document récents R Adr<u>e</u>sse : Adresse de messagerie

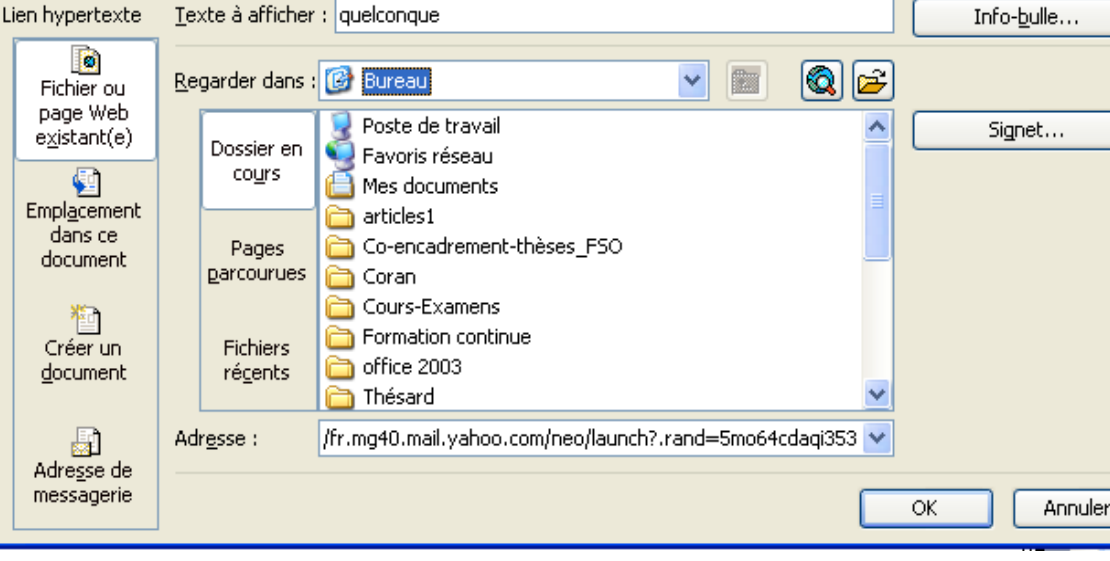

**?** ×

## 17. Publier sa présentation sur le Web

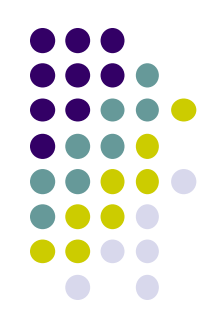

Le fait que notre présentation crée suit une certaine séquence peut devenir un outil intéressant pour donner des informations, enseigner des notions ou expliquer des procédures (concepts relativement importants quant à notre tâche d'enseignant). Le fait de placer notre présentation sur le Web donne une accessibilité à notre travail. Il est toutefois difficile de placer notre diaporama sur le Web directement. La meilleure solution consiste à prendre cette présentation et de la convertir en pages Web. **Méthode 1 :** 

1. Sélectionnez le menu Fichier > Enregistrer sous...

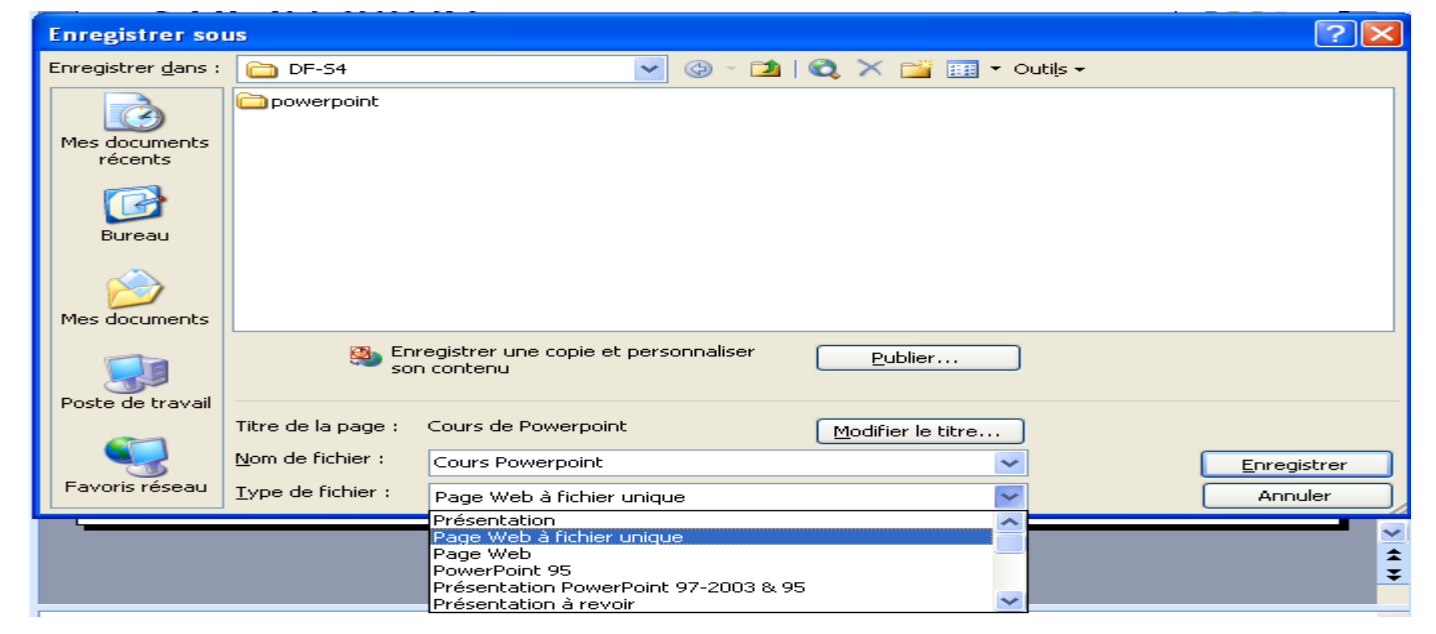

## 17. Publier sa présentation sur le Web (Suite)

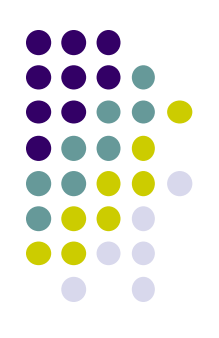

2. Choisir la 1ère option Page Web à fichier unique (\*.mht ; \*.mhtml)
3. Dans la zone Nom de fichier, tapez le nom exemple NvxProduit.mhtml
Il sera peut-être nécessaire de taper l'extension au complet mhtml
4. Finalisez en cliquant sur le bouton Enregistrer
Affiché sous Internet Explorer mais non visible sous Firefox de Mozilla

#### Méthode 2 :

- 1. Sélectionnez le menu Fichier > Enregistrer sous...
- 2. Choisir la 2ème option Page web (\*.htm ; \*.html)
- 3. Dans la zone **Nom de fichier,** tapez le nom exemple **NvxProduit.htm.** Finalisez en cliquant sur le bouton **Enregistrer**
- Il y aura la création d'un fichier NvxProduit.htm et d'un sous-répertoire NvxProduit\_fichiers dans lequel ils sont placés les fichiers nécessaires à la publication.

Visible cette fois sous Mozilla Firefox ou Internet Explorer.

## 18. Contenu des diapositives

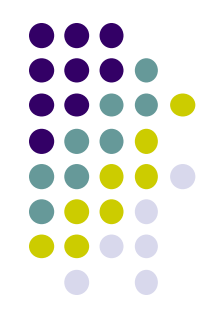

- Éviter de mettre des phrases entières → Présentation illisible.
  - Sinon vous allez les lire!!!!
    - Agacer l'auditeur.
  - Transformation des phrases en prompts.
    - Prompts = Associations des mots clefs.
    - « Aujourd'hui, nous allons apprendre à utiliser le logiciel PowerPoint. »
    - « Aujourd'hui, apprentissage du PPT. »
- Remplacer le plus possible les textes par des schémas ou des dessins.

## 19. Contenu d'une présentation

- Diapositive de présentation Nom&Prénom, Affiliation, email ...)
- (Thème,

- Plan
- Introduction
- Première partie (plan non lu dessous)
  - • • •
- Deuxième partie
  - . . . . . .
- Troisième partie
  - .....
- • • •
- ...
- Conclusion

## 20. Réussir une présentation

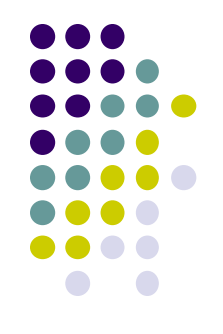

- Mieux connaître le contenu de toutes les diapositives,
  - S'entraîner chez vous avant d'aller faire votre présentation!!
- Bien structurer la présentation,
- Pas de répétition des idées,
- Remplacer petit à petit les textes par des schémas,....
- N'essayez pas de dire tout ce que vous avez dans le rapport de mémoire car le jury a déjà votre rapport entre les mains,
- Maximum de diapositives : entre 12 à 14 diapositives (à négocier)